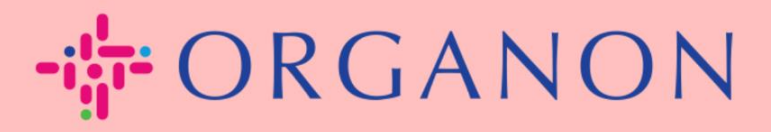

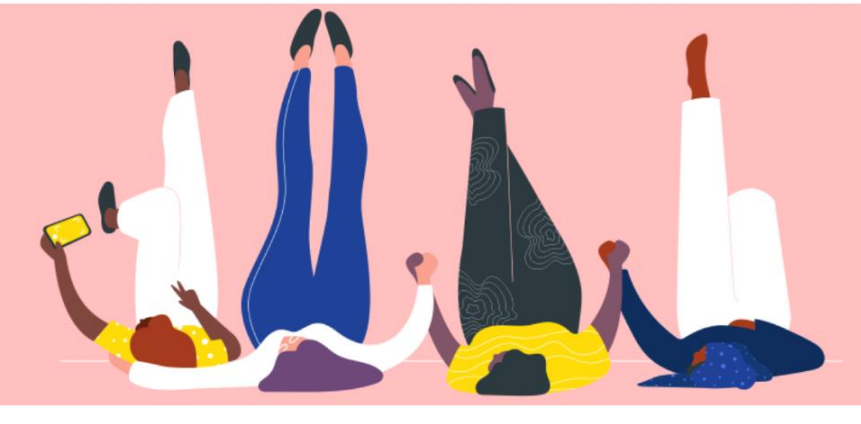

# CONFIGURAR PESSOAS LEGAIS Como guiar

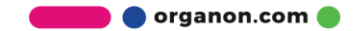

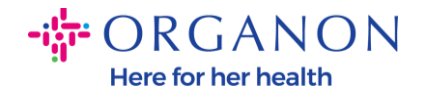

### Como configurar Pessoas Jurídicas no Portal do Fornecedor Coupa

Completar seu perfil principal mantém todas as suas informações comerciais em um único local e permite que você escolha as informações que gostaria de compartilhar com cada cliente.

A próxima seção fornecerá orientação sobre como fazer essas alterações em seu **<u>Perfil Organon.</u>** 

 Faça login no Portal do Fornecedor Coupa com Endereço de email e Senha.

| Login                                                              |  |
|--------------------------------------------------------------------|--|
| • Endereço de e-mail                                               |  |
| • Senha                                                            |  |
|                                                                    |  |
|                                                                    |  |
| Login                                                              |  |
|                                                                    |  |
| Novo no Coupa? <mark>CRIAR UMA CONTA</mark><br>Esqueceu sua senha? |  |

2. Clique no botão Perfil corporativo.

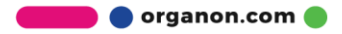

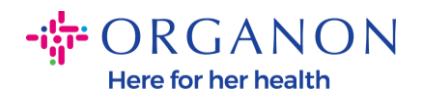

| ∰coup  | <b>a</b> suppli | erporta | ıl           |             |                  |                    |        |           | `         | NOTIFICAÇÔ | jes 👩   Ajuda∨ |
|--------|-----------------|---------|--------------|-------------|------------------|--------------------|--------|-----------|-----------|------------|----------------|
| ♠      | Faturas         | Pedidos | Perfil cor   | porativo    | Configuração     | Folhas de serviço  | ASN    | Aquisição | Previsões | Catálogos  | Mais           |
| Perfil | corporativo     | Pessoa  | as jurídicas | Solicitaçõe | es de informação | Avaliação de desen | npenho |           |           |            |                |

### Pessoas jurídicas

| Criar                   |                                                            |                |                              | Pesquisar                                       | Q 7 :                                |
|-------------------------|------------------------------------------------------------|----------------|------------------------------|-------------------------------------------------|--------------------------------------|
| Nome da pessoa jurídica | Endereço de origem da fatura                               | ID fiscal      | Forma de pagamento vinculada | Informações de pagamento                        | Clientes                             |
| Test Guide              | cdcd, Codlea, Braşov, 505100,<br>Romania                   | RO:RO12345678  | Cheque                       | cdcd, Codlea, Braşov, 505100,<br>Romania        | Nenhum                               |
| Paula Try               | Str. Valea Popii, Băcești, Gorj,<br>505100, Romania        | RO:RO12345678  | Nenhum                       | Nenhum                                          | Nenhum                               |
| Test Account            | REGENT HOUSE, LONDON,<br>London, W3 0XA, United<br>Kingdom | GB:GB675121247 | Cheque                       | REGENT HOUSE, LONDON,<br>London, W3 0XA, United | Organon - 00010<br>VECINO, Organo    |
| test                    | test , test , 0000, Bahamas                                | BS:1111111     | Cheque                       | test , test , 0000, Bahamas                     | Organon - 00010(<br>Organon - 00010( |

### 3. Escolha Pessoas juridicas.

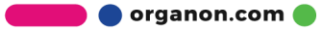

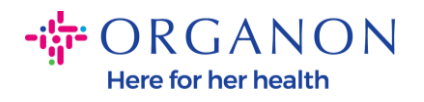

| 🕋 coupa supplier   | portal            |                         |                        |         |           |           | V NOTIFICA | ções 🙆   Ajuda ~ |
|--------------------|-------------------|-------------------------|------------------------|---------|-----------|-----------|------------|------------------|
| 🔒 Faturas F        | Pedidos Perfil o  | orporativo Configuraç   | ão Folhas de serviço   | ASN     | Aquisição | Previsões | Catálogos  | Mais             |
| Perfil corporativo | Pessoas jurídicas | Solicitações de informa | ação Avaliação de dese | empenho |           |           |            |                  |

### Pessoas jurídicas

| Criar                   |                                                            |                |                              | Pesquisar                                       | Q 7 :                                |
|-------------------------|------------------------------------------------------------|----------------|------------------------------|-------------------------------------------------|--------------------------------------|
| Nome da pessoa jurídica | Endereço de origem da fatura                               | ID fiscal      | Forma de pagamento vinculada | Informações de pagamento                        | Clientes                             |
| Test Guide              | cdcd, Codlea, Braşov, 505100,<br>Romania                   | RO:RO12345678  | Cheque                       | cdcd, Codlea, Braşov, 505100,<br>Romania        | Nenhum                               |
| Paula Try               | Str. Valea Popii, Băceşti, Gorj,<br>505100, Romania        | RO:RO12345678  | Nenhum                       | Nenhum                                          | Nenhum                               |
| Test Account            | REGENT HOUSE, LONDON,<br>London, W3 0XA, United<br>Kingdom | GB:GB675121247 | Cheque                       | REGENT HOUSE, LONDON,<br>London, W3 0XA, United | Organon - 00010<br>VECINO, Organo    |
| test                    | test , test , 0000, Bahamas                                | BS:111111      | Cheque                       | test , test , 0000, Bahamas                     | Organon - 00010(<br>Organon - 00010( |

## 4. Clique em Criar.

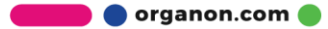

| <b>₩</b> CO | <b>upa</b> supplie | erportal |             |            |                  |                    |        |           | ~         | NOTIFICAÇÕ | es 👩   Ajuda v |
|-------------|--------------------|----------|-------------|------------|------------------|--------------------|--------|-----------|-----------|------------|----------------|
| ♠           | Faturas            | Pedidos  | Perfil cor  | porativo   | Configuração     | Folhas de serviço  | ASN    | Aquisição | Previsões | Catálogos  | Mais           |
| Pe          | rfil corporativo   | Pessoas  | s jurídicas | Solicitaçõ | es de informação | Avaliação de desen | npenho |           |           |            |                |

#### Pessoas jurídicas

| Criar                   |                                                            |                |                              | Pesquisar                                       | Q 7 :                                |
|-------------------------|------------------------------------------------------------|----------------|------------------------------|-------------------------------------------------|--------------------------------------|
| Nome da pessoa jurídica | Endereço de origem da fatura                               | ID fiscal      | Forma de pagamento vinculada | Informações de pagamento                        | Clientes                             |
| Test Guide              | cdcd, Codlea, Brașov, 505100,<br>Romania                   | RO:RO12345678  | Cheque                       | cdcd, Codlea, Braşov, 505100,<br>Romania        | Nenhum                               |
| Paula Try               | Str. Valea Popii, Băcești, Gorj,<br>505100, Romania        | RO:RO12345678  | Nenhum                       | Nenhum                                          | Nenhum                               |
| Test Account            | REGENT HOUSE, LONDON,<br>London, W3 0XA, United<br>Kingdom | GB:GB675121247 | Cheque                       | REGENT HOUSE, LONDON,<br>London, W3 0XA, United | Organon - 00010<br>VECINO, Organo    |
| test                    | test , test , 0000, Bahamas                                | BS:1111111     | Cheque                       | test , test , 0000, Bahamas                     | Organon - 00010(<br>Organon - 00010( |

**5.** Preencha todas as informações necessárias. Os campos assinalados com um asterisco (\*) são de preenchimento obrigatório. Quando terminar, clique em **Guardar**.

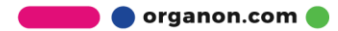

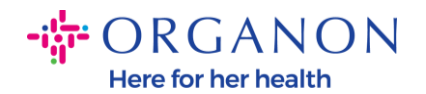

| Nome da pessoa jurídica                         |                                                     | * País/            | região                                       |      |
|-------------------------------------------------|-----------------------------------------------------|--------------------|----------------------------------------------|------|
|                                                 |                                                     |                    |                                              |      |
| Endereço de orige<br>Informe o endereço de fatu | <b>m da fatura</b><br>ramento ou o endereço onde vo | cê recebe pagamei  | ntos feitos por correspondência ou pessoalme | nte. |
| * País                                          | * Linha de en                                       | dereço 1           | Linha de endereço 2                          |      |
| * Cidade                                        | * Estado                                            |                    | * Código postal                              |      |
| Código de origem da fatu                        | ra 🕞                                                |                    |                                              |      |
|                                                 |                                                     |                    |                                              |      |
| Endereço de orige                               | m da entrega                                        |                    |                                              |      |
| Informe o endereço físico d                     | e onde suas mercadorias são en                      | wiadas. Pode ser o | endereço de um armazém ou depósito.          |      |
| -                                               |                                                     |                    |                                              |      |

6. Após clicar em Guardar, surgirá um pop-up a anunciar que a nova entidade legal foi definida e terá a possibilidade de Fechar a sessão ou Continuar para adicionar um novo método de pagamento.

Caso escolha **Continuar**, consulte o nosso guia Como gerir os seus dados bancários para obter suporte.

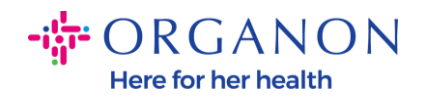

 A configuração da pessoa jurídica foi concluída. Se quiser adicionar novas formas de pagamento para os clientes, clique em Continuar abaixo.

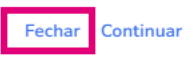

-

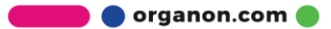